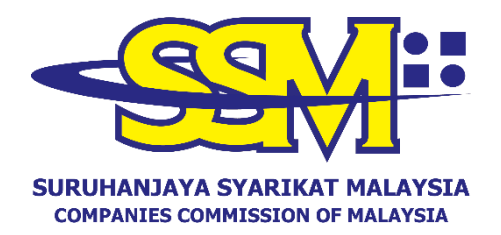

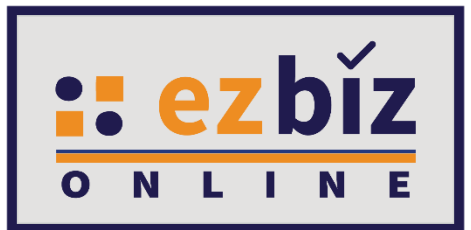

# EZBIZ USER GUIDELINES FOR RENEWAL OF BUSINESS REGISTRATION CERTIFICATE

Version 2.0

12 September 2023

## APPLICATION PROCEDURE FOR BUSINESS RENEWAL VIA EZBIZ ONLINE

- 1. "Sign In"
  - (a) Insert "USERNAME"
  - (b) Insert "PASSWORD" click the eye icon to show password.
  - (c) Insert "VERIFICATION CODE" and,
  - (d) Click "Sign In"

|                   | SIGN IN  |
|-------------------|----------|
| LUSERNAME         |          |
| PASSWORD          | <b>I</b> |
| X                 | C C      |
| VERIFICATION CODE |          |
|                   | Sign In  |
|                   |          |

#### 2. Business Renewal by Owner

#### (a) Click on "My Business Services" and click "Renewal by Owner".

| evelopement              | н                                 | MY BUSINESS SERVICES V MY PAY | MENT HISTORY OTHER SERVICES 🗸 USER F |
|--------------------------|-----------------------------------|-------------------------------|--------------------------------------|
| Renewal Service          | Business Registration             | Business Changes              | Business Termination                 |
| Renewal By Owner         | New Business Registration         | New Business Changes          | New Business Termination             |
| Renewal Status / History | Registration Partner Verification | Changes Partner Verification  | Termination Partner Verification     |
|                          | Registration Status / History     | Changes Status / History      | Termination Status / History         |

#### (b) Select business from the list and click 📝 button

| Own Business Renewal |                          |             |                                   |  |  |
|----------------------|--------------------------|-------------|-----------------------------------|--|--|
| Business No          | Business Name            | Expiry Date | Action                            |  |  |
| 003054288-V          | PKPB BUSINESS            | 2021-12-27  |                                   |  |  |
| 003054294-P          | TRIPPING DEEP CONSULTANT | 2021-12-28  |                                   |  |  |
| Showing 1 to 2 of 2  |                          |             | <ul><li>≪ &lt; 1 &gt; ≫</li></ul> |  |  |

(c) Tick to pay compound (if applicable)

(d) Select ``YES'' or ``NO'' for business info (SSM encourage

business owner to select YES as proof of document to bank and other relevant agencies).

(e) Select a renewal period of 1 year to 5 years.

(f) Tick Declaration box.

(g) Click "Proceed to Payment" button to process the payment.

| Renewal Form                                                                                                    |                                                                                                    |  |  |  |
|----------------------------------------------------------------------------------------------------|----------------------------------------------------------------------------------------------------|--|--|--|
| Process Date                                                                                                    | :                                                                                                    |  |  |  |
| Expiry Date                                                                                                    | : 02/01/2021                                                                                                    |  |  |  |
| Compound Amount :                                                                                                    | : RM 20.00 🗹 *tick this if you want to pay                                                                                                    |  |  |  |
| Business Info                                                                                                    | : YES 🗸                                                                                                    |  |  |  |
| No of Years                                                                                                    | :  I Year O2 Year O3 Year O4 Year O5 Year                                                                                                    |  |  |  |
| Total Amount (RM)                                                                                                    | : 65.00                                                                                                    |  |  |  |
| confirm that the fact and information state<br>distonestly makes any statement or furnishes<br>statement is verbal or in writing, which is false<br>reason to believe is false, commits an offence<br>years or to both.      Proceed to Payment     Back | ed in this document are true. It is an offence under section 12 (1)(d) of Registration of Business Act 1956 to<br>any information to the Registrar under the provisions of this Act or of rules made thereunder whether such<br>in any material particular or by reason of the omission of any material particular and which he either knows or has<br>and shall on conviction be liable to a fine not exceeding RM50,000 or to imprisonment for a term not exceeding two |  |  |  |

### 3. Procedure To Download Certificate and Business Information

(a) Go to menu and click "My Business Services".

## (b) Click "Renewal Status / History"

|                          | но                                | ME MY BUSINESS SERVICES V MY PAYMENT HISTORY | OTHER SERVICES ➤ USER P          |
|--------------------------|-----------------------------------|----------------------------------------------|----------------------------------|
| Renewal Service          | Business Registration             | Business Changes                             | Business Termination             |
| Renewal By Owner         | New Business Registration         | New Business Changes                         | New Business Termination         |
| Renewal Status / History | Registration Partner Verification | Changes Partner Verification                 | Termination Partner Verification |
| <u> </u>                 | Registration Status / History     | Changes Status / History                     | Termination Status / History     |

(c) System will display list of applications that have been performed.

(i) Click button *on* renewal application to download certificate and business info.

| Home   | My Business Services | <ul> <li>My Comp</li> </ul> | oound Services 🔻 | e-COMTRAC | ▼ My | / Payment History | User Profile              | <ul> <li>Guideline</li> </ul> |
|--------|----------------------|-----------------------------|------------------|-----------|------|-------------------|---------------------------|-------------------------------|
|        |                      |                             |                  |           |      |                   | February 1,               | 2021 23 : 43: 46              |
| 📕 Busi | ness Renewal Transac | tion                        |                  |           |      |                   |                           |                               |
| Transa | iction Code          | Business<br>No              | Business Name    |           |      | Status            | Transaction<br>Date       | Action                        |
| ROB_R  | ENEW0520210121001978 | 002634746-<br>H             | QAIRYZ RESOURC   | ES        |      | Renewal Success   | 21/01/2021<br>03:52:55 PM |                               |
| ROB_R  | ENEW0520210109000552 | SA0507765-<br>W             | HANA IMAN ENTER  | RPRISE    |      | Renewal Success   | 09/01/2021<br>09:31:16 PM |                               |
| ROB_R  | ENEW0520201122000368 | 002619613-                  | ASYRAF SAMAD EN  | NTERPRISE |      | Renewal Success   | 22/11/2020                |                               |

(d) System will display successful application. Click **"Download Certificate"** and **"Download Business Info".** 

| Renewal Form                                     |                                                                                                    |  |
|--------------------------------------------------|----------------------------------------------------------------------------------------------------|--|
| Process Date                                     | : 21/01/2021                                                                                                    |  |
| Expiry Date                                      | : 04/07/2022                                                                                                    |  |
| Compound Amount :                                | : RM 0.00 - *tick this if you want to pay                                                                        |  |
| Business Info                                    | : YES                                                                                                    |  |
| No of Years                                      | : 1 Year 2 Year 3 Year 4 Year 5 Year                                                                             |  |
| Total Amount (RM)                                | : 130.00                                                                                                    |  |
| Download Certificate Download Business Info Back |                                                                                                    |  |
| Certificate and Business Info o                  | nly available for download within 14 days after application approve/success (Valid until 04/02/2021 03:59:57 PM) |  |

Note:

• **"Download Business Info"** button is only available if the purchase of business info is made at the time of application.